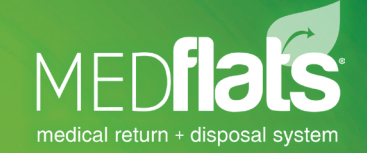

# **C2 Packing Instructions**

Thank you for using MedFlats<sup>®</sup> to return and dispose of your pharmaceutical products. You have made a smart choice for your business and a responsible decision for the environment.

According to our records, you have recently registered a Medflat to return Controlled Substances (C2s). Please review the packing instructions and the C2 Preparation Instructions on the following page to ensure your return is compliant with all DEA regulations.

- Ensure to line your Medflat with the plastic liner bag included.
- Press firmly on all the adhesive strips (both bottom and top) to ensure a strong seal.
- Wrap glass bottles with bubble wrap to prevent breakage / leaking and seal in a plastic bag.
- Fill excess space using bubble wrap, packing peanuts, or newspaper to ensure safe shipment.
- Tape all seams and closures of the MedFlats<sup>®</sup> box or envelope.
- Included a photocopy of your completed DEA Form 222 and return inventory report in your flat before sealing and sending.

# ADDITIONAL INFORMATION REGARDING PROPER SHIPMENT OF MEDFLATS® IS AVAILABLE ONLINE AT MEDFLATS.COM/SUPPORT.ASPX OR YOU CAN CONTACT US AT 800.257.3527.

#### CONTACT ·

Stacey Cypherd controlled substance specialist scypherd@pharmalinkinc.com 800.257.3527, ext. 249

#### Do

- Do follow applicable state laws and federal regulations regarding the return and/or disposal of pharmaceuticals.
- Contact PharmaLink, Inc. with any questions regarding your C2 return: 800.257.3527.

#### Don't

- Do not return C3-5, RX or OTC drugs with your C2 return or combine with another return.
- Do not deposit used sharps or medical waste into any MedFlats<sup>®</sup> box or envelope.
- Do not overfill. Maximum return weights are as follows: Large: 12 lbs. | Medium: 8 lbs. | Small: 13 oz.
- Do not return patient prescribed medications.
- Do not return C2 items not listed on the DEA Form 222

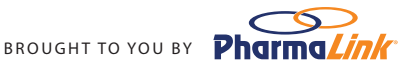

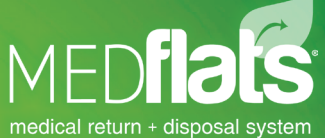

# **Preparing your DEA Form - 222**

**IMPORTANT**: This form is TIME SENSITIVE and WILL EXPIRE 60 DAYS from the date issued. If more than 10 NDC's have been submitted, multiple forms will be required to complete your C2 return.

## 1. COMPLETING THE DEA FORM - 222

**INDICATE** the total number of packages to be shipped and the **DATE YOU INTEND TO SHIP** your C2 inventory.

### 2. ENTERING ORDER FORM NO. & PRINTING A CARRIER LABEL

Login to the Customer Portal and **EDIT** the open inventory with the status indicating **"Awaiting Form - 222".** Enter your **DEA Form - 222 No.,** found in the bottom-left portion of the form under the heading **No. of this Order Form,** and click **SUBMIT.** You will be prompt to validate your **MedFlat ID** Number. A carrier label will automatically generate in a new tab.

\*If your MedFlat already has a carrier label, enter your **MedFlat ID** and **tracking number** before selecting **SUBMIT**.

## 3. DEA FORM - 222 & COPIES

Keep the **top copy (brown ink) along with your return paperwork** for your records, forward the **middle copy (green ink)** to your local DEA field office. Make a **copy** of the **DEA Form - 222**<sup>(1)</sup> and your **MedFlat Customer Return Inventory**<sup>(2)</sup>, then include both forms with your flat before sealing and sending.

al Drug Enter your DEA number. Enter the date you will ship your C2 return. Enter how many **packages** will be shipped for **= 1** the corresponding product(s). \*Please notify our ||| + ||| + ||| = 3Compliance Department if the quantities change. Your MedFlat ID flats No. of this **Order Form.** Enter this number on the MedFlats® customer portal. Keep the **Brown DEA** 3 **KEEP & FILE** Form - 222 copy along with your return **paperwork** for your future records. SEND TO DEA Please send your Green DEA Form - 222 copy to your local DEA MED**flats** Address Add Argenti Gegs, P., 10 Mitchage Athlastics Field office. Gampany SEND A COPY OF THE Include a **copy** of your DEA FORM - 222 & THE **DEA Form - 222** & **CUSTOMER RETURN INVENTORY** the MedFlat WITH YOUR ITEMS **Customer Return** (1) Inventory. (2)

ADDITIONAL INFORMATION REGARDING PROPER SHIPMENT OF MEDFLATS® IS AVAILABLE ONLINE AT MEDFLATS.COM/SUPPORT.ASPX OR YOU CAN CONTACT US AT 800.257.3527.

To find your local DEA office, visit http://www.deadiversion.usdoj.gov/ & click on the "Find your local DEA office" link.

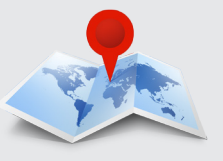